# Szakdolgozati dokumentum feltöltése hallgatói webes felületről

### Előkészületek a feltöltéshez:

A Neptun rendszerben történő szakdolgozat feltöltés a Neptun rendszerbe történő belépés előtt némi előkészületet kíván. Mivel csak egyetlen dokumentum tölthető fel a megfelelő formátumban (.pdf vagy .zip), így ha több dokumentum is tartozik a szakdolgozathoz, akkor azt előtte .zip tömörítővel össze kell csomagolni. Ha csak a szakdolgozati dokumentumot akarjuk feltölteni, akkor azt .pdf formátumban kell elmenteni.

A filenév az alábbi formátumban legyen: NEPTUN KÓD\_Vezetéknév\_Keresztnév.kiterjesztés, például:

## ABCD12\_Teszt\_Tamas.pdf <a href="mailto:vagy">vagy</a> ABCD12\_Teszt\_Tamas.zip

A szakdolgozati dokumentum feltöltésekor a hallgató az alábbi adatokat adja meg:

- a szakdolgozata végleges címét,
- kulcsszavakat (max. 500 karakter),
- kivonatot (max. 500 karakter).

Vagyis célszerű ezeket szintén még a belépés előtt feljegyezni, hogy amikor a feltöltésre kerül a sor, akkor csak a vágólap segítségével be lehessen illeszteni. A kivonat a szakdolgozat rövid összefoglalója, míg kulcsszavak feltüntetésére talál példát az alábbi linken:

http://sekkonyvtar.elte.hu/a-szakdolgozatok-konyvtari-peldanyainak-leadasa/

### Teendők a Neptun rendszerben:

A szakdolgozat feltöltésre a **"Tanulmányok - Szakdolgozat/Szakdolgozat jelentkezés"** menüponton van lehetőség. A menüpontot kiválasztva látható a hallgató megfelelő képzéshez rendelt szakdolgozati sora (vagy sorai). Azon tanárszakos hallgatók, akik szakdolgozatot és portfóliót is töltenek fel, ügyeljenek arra, hogy azokat a megfelelő sorhoz rögzítsék. FONTOS! Amennyiben itt nem látja a szakdolgozati sorát, akkor kérem, forduljon az illetékes tanszékhez!

A hallgató a **[Szakdolgozat feltöltése]** gombbal feltöltheti a szakdolgozatát. Amennyiben a szakdolgozathoz nyilatkozatok (és/vagy további fájlok) is kapcsolódnak, akkor azt tömörítve a szakdolgozati dokumentummal együtt kell feltölteni.

A szakdolgozati dokumentum feltöltésekor a hallgató a megjelenő ablakban megadja a **szakdolgozata végleges címét**, majd a **[Tovább]** gombra kattintva a következő ablakban beírja a **kulcsszavakat** illetve a **kivonatot**.

Ezután a **[+ Fájl feltöltése]** gombra kattintva feltölti a szakdolgozati dokumentumát, majd a **[Fájlok mentése]** gombbal menti a változásokat.

| Szakdolgozat feltöltése                                                                          |                                                            |           | e x     |
|--------------------------------------------------------------------------------------------------|------------------------------------------------------------|-----------|---------|
| <ul> <li>♦ Dokumentum típusa</li> <li>♦ Fájl típusa</li> <li>♦ Nyelv</li> <li>♦ Licía</li> </ul> | Szakdolgozat T<br>PDF (51200kb), ZIP (51200kb)<br>Magyar T |           |         |
| ↓ Leiras                                                                                         |                                                            |           |         |
| ×                                                                                                | + Fájl feltöltése                                          |           |         |
| Kulcsszavak                                                                                      |                                                            | & Kivonat |         |
|                                                                                                  |                                                            |           | 1 1 2 2 |
| Eáilnáu                                                                                          |                                                            | Tinur     |         |
| Nincs találat                                                                                    |                                                            | npus      |         |
| Találatok száma:0-0/0 (0 ms)                                                                     |                                                            |           |         |
|                                                                                                  |                                                            |           |         |
| Fájlok mentése Vissza                                                                            |                                                            |           |         |

# A szakdolgozati fájl a szakdolgozati soron a feltöltési határidőig módosítható, ezt követően a szakdolgozat feltöltésére nincs lehetőség.

A Neptunban az üzleti titkot vagy személyes adatot tartalmazó szakdolgozatot is fel kell tölteni, a "Titkos" jelölőnégyzet beállítása mellett (nem szabad azonban az államtitkot vagy szolgálati titkot tartalmazó szakdolgozati dokumentumot feltölteni). A hallgatónak a szakdolgozattal együtt fel kell töltenie a titok jogosultjának, illetve a személyes adat érintettjének hozzájárulását az adatkezeléshez.

Szakdolgozati bírálatok és az értékelés a **[Bíráló/Konzulens]** gombra kattintva tekinthetők meg/tölthetők le.

| Bíráló/Konzulens                                                                                                    |                  |             |           |            |            | ď   |
|----------------------------------------------------------------------------------------------------|------------------|-------------|-----------|------------|------------|-----|
| Bíráló/Konzulens                                                                                                    |                  |             |           |            | <b>R</b> 5 | 88  |
| Bíráló                                                                                                    | Bíráló típus     | Óraszázalék | Értékelés | Bírálat er | edménye    |     |
|                                                                                                    | Belső témavezető |             | 0         | 5          |            | E   |
| and the second second s | Második bíráló   |             |           |            |            | - E |

A megjelenő ablakban látszódik a bíráló által adott érdemjegy, valamint a szöveges értékelés, továbbá letölthető a bírálat is.